#### How To Register In A Program

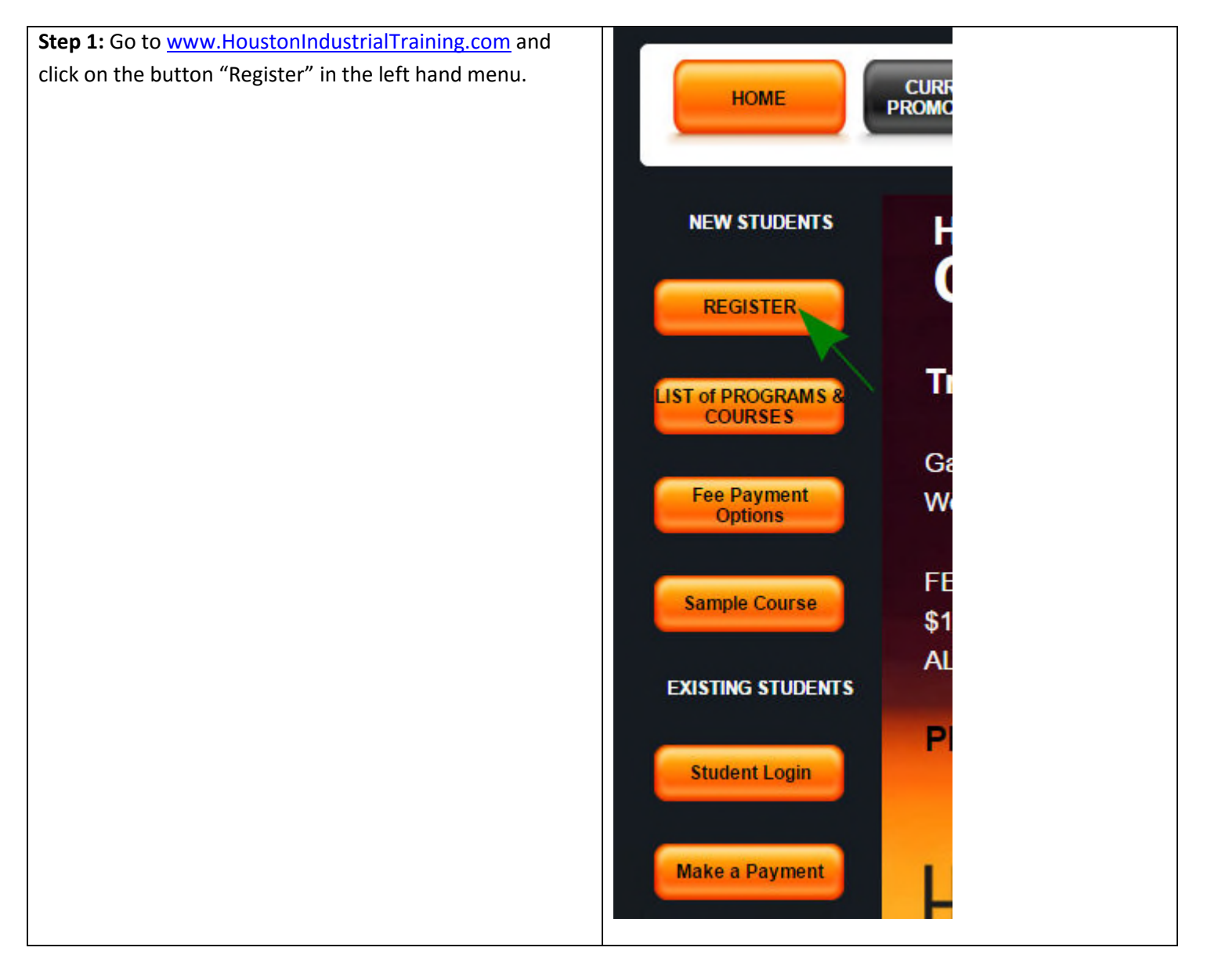

| Step 2: Select the         | CURRENT NAVIGATING THE NEW STUDENT        | S HOW-TO GUIDE | STUDENT<br>TESTINONIALS FAQS | ABOUT US  | со     | NTACT US |
|----------------------------|-------------------------------------------|----------------|------------------------------|-----------|--------|----------|
| program that you           | INDUSTRI START IERE                       |                | TESTIMONIALS                 |           |        |          |
| want to register in        |                                           |                |                              |           |        |          |
| and click the              | 1. Entry Level Industrial Programs ( Cate | egory: CAT1)   |                              |           |        |          |
| button " <b>Pogistor</b> " | Course Name                               | Description    | How To Take This Course      | Cost      | \$/hr  | Register |
| button Register.           | Biofuel Production Operations             | Description    | How To Take This Course      | \$2999.00 | \$7.00 | Register |
| For the nurneses of        | Chemical Plant Operations                 | Description    | How To Take This Course      | \$2999.00 | \$7.67 | Register |
| this average levil         | Drilling For Oil-Gas                      | Description    | How To Take This Course      | \$2999.00 | \$9.00 | Register |
| this example, I will       | Electrician Training - C                  | Description    | How To Take This Course      | \$470.00  | \$2.00 | Register |
| select the course          | HVAC Training - C                         | Description    | How To Take This Course      | \$470.00  | \$2.00 | Register |
|                            | Natural Gas Plant Operations              | Description    | How To Take This Course      | \$2999.00 | \$6.73 | Register |
| Training- C."              | Oil Refinery Operations                   | Description    | How To Take This Course      | \$2999.00 | \$7.00 | Register |
|                            | Paper Mill Operations                     | Description    | How To Take This Course      | \$2999.00 | \$6.00 | Register |
|                            | Plumbing Training - C                     | Description    | How To Take This Course      | \$470.00  | \$2.00 | Register |
|                            |                                           |                |                              |           |        |          |

| Step 3: Select the | Student Registration                                                                     |  |
|--------------------|------------------------------------------------------------------------------------------|--|
| payment option     | Student Registration                                                                     |  |
| you want to        | Select one of the following options to jump start your life today!                       |  |
| choose and click   |                                                                                          |  |
| "Confirm."         | ● I Want to pay the FULL COURSE FEES                                                     |  |
|                    | GET 15% OFF YOUR COURSE FEES!!!                                                          |  |
| Note- Please       | Regular Program Fee: 470.00 USD                                                          |  |
| select your        | Tou will pay. 555.50 03D                                                                 |  |
| payment option     | Offer available to customers paying with Credit Cards, PayPal, Money Orders or Cheques.  |  |
| carefully- you     |                                                                                          |  |
| cannot change it   | I want to make MONTHLY PAYMENTS of \$100.00/month                                        |  |
| afterwards.        | WE WILL PAY YOUR PROGRAM FEE FOR THE FIRST MONTH!!!                                      |  |
| I will select the  | This is a limited time offer. Promotion ends March 31, 2016.                             |  |
|                    | You will pay: 370.00 USD                                                                 |  |
| FEFS option for    | Offer available to customers paving with Credit Cards, PavPal, Money Orders or Cheques   |  |
| this example       | oner available to castomore paying that orealt ouras, r ayr al, money orders or oneques. |  |
| this example.      |                                                                                          |  |
|                    | Please choose a payment option carefully as you cannot change it later.                  |  |
|                    | Confirm                                                                                  |  |

| Step 4: Fill in the Student Registration    | Student Registration Pay Full Cours            | e Fees                   |                     |
|---------------------------------------------|------------------------------------------------|--------------------------|---------------------|
| form and submit.                            | Last Name                                      |                          |                     |
| In the form on the right, we have picked    | First Name                                     |                          |                     |
| the FULL COURSE FEES option, but you        | Middle Initials                                |                          |                     |
| can also select the monthly payment on      | Course Name                                    | Electrician Training - C |                     |
| the previous screen. The student            | Regular Program Fee                            | \$530.00                 |                     |
| registration information required is the    | Your fees (15% off for Making a Full Payment ) | \$450.50                 |                     |
| same in both cases.                         | Discount Code (if applicable)                  |                          | APPLY DISCOUNT CODE |
|                                             | Remaining Total Payment                        | \$450.50                 |                     |
| Note- The following fields can be left      | Sales Territory Manager Code (if applicable)   |                          | 1                   |
| blank if they do not apply to you-          | Primary Email                                  |                          |                     |
| Discount Code                               | Confirm Primary Email                          |                          |                     |
| Discount code                               | Secondary Email                                |                          |                     |
| Sales Territory Manager Code                | Confirm Secondary Email                        |                          |                     |
| , 3                                         | Address Line 1                                 |                          |                     |
| Social Security Number                      | Address Line 2                                 |                          |                     |
| In this eventual we will be us these fields | City                                           |                          |                     |
| In this example, we will leave these fields | Country                                        | Select •                 |                     |
| DIANK.                                      |                                                |                          |                     |
|                                             |                                                |                          |                     |
|                                             |                                                |                          |                     |

| <b>Step 5:</b> The student will be asked to | Student Registration Pay Full Course Fee       | S                        |
|---------------------------------------------|------------------------------------------------|--------------------------|
| confirm the information he or she           | Last Name                                      | _                        |
| Please verify the information and           | First Name                                     |                          |
|                                             | Middle Initials                                | 92                       |
| required place click "Change                | Username                                       |                          |
| Data" to go back to the input form          | Course Name                                    | Electrician Training - C |
| Data to go back to the input form.          | Regular Program Fee                            | \$470.00                 |
|                                             | Your fees (15% off for Making a Full Payment ) | \$399.5                  |
|                                             | Discount Code                                  |                          |
|                                             | Remaining Total Payment                        | \$399.5                  |
|                                             | Payment Option                                 | Full Payment             |
|                                             | Affiliate Code                                 |                          |
|                                             | Primary Email                                  |                          |
|                                             | Secondary Email                                |                          |
|                                             | Address Line 1                                 |                          |
|                                             | Address Line 2                                 |                          |
|                                             | City                                           |                          |
|                                             | Country                                        |                          |
|                                             | State / Province                               |                          |
|                                             | Postal code                                    |                          |
|                                             | Phone 1                                        |                          |
|                                             | Phone 2                                        |                          |
|                                             | Password                                       |                          |
|                                             | Social Number                                  |                          |
|                                             | Where did you hear about us?                   |                          |
|                                             |                                                |                          |
|                                             | Change Data                                    | Confirm                  |
|                                             |                                                |                          |

| Step 6: After clicking     | Student Registration Pay Full Course Fees             |                                                       |  |
|----------------------------|-------------------------------------------------------|-------------------------------------------------------|--|
| "Confirm" in Step 6, you   | Student data has been added successfully. Please wait |                                                       |  |
| will get a message saying, | Last Namo                                             | Siddent data has been added successiony. Please wait. |  |
| "Student data has been     | First Name                                            |                                                       |  |
| added successfully. Please | Middle Initials                                       |                                                       |  |
| wait"                      | Username                                              |                                                       |  |
|                            | Course Name                                           | Electrician Training - C                              |  |
| Please wait for the next   | Regular Program Fee                                   | \$470.00                                              |  |
| window to load- no action  | Your fees (15% off for Making a Full Payment )        | \$399.5                                               |  |
| required from student.     | Discount Code                                         |                                                       |  |
|                            | Remaining Total Payment                               | \$399.5                                               |  |
|                            | Payment Option                                        | Full Payment                                          |  |
|                            | Affiliate Code                                        |                                                       |  |
|                            | Primary Email                                         |                                                       |  |
|                            | Secondary Email                                       |                                                       |  |
|                            | Address Line 1                                        |                                                       |  |
|                            | Address Line 2                                        |                                                       |  |
|                            | City                                                  |                                                       |  |
|                            | Country                                               | _                                                     |  |
|                            | State / Province                                      |                                                       |  |
|                            | Postal code                                           |                                                       |  |
|                            | Phone 1                                               |                                                       |  |
|                            | Phone 2                                               |                                                       |  |
|                            | Password                                              |                                                       |  |
|                            |                                                       |                                                       |  |

| Step 7: Student is                  | Terms of Services                                                                                                    |  |
|-------------------------------------|----------------------------------------------------------------------------------------------------|--|
| requested to review                 | Lagree to the Terms of Service Limitations and Caveats                                                                                                    |  |
| our Terms of                        | Pay 2015-02-20                                                                                                    |  |
| our Terms of<br>Services and Agree. | Rev 2016-02-20<br>Ref: ToS1.txt<br>Terms and Conditions<br>Note: This document is liable to change over time. Please print and keep a copy of this<br>document to record our terms and conditions that apply to you.<br>1. The course materials are supplied by Houston Industrial Training Institute (to be<br>referred as HIII, for the purposes of this document), sometimes in conjunction with its<br>partners, associates and affiliates. The term - training materials - refers to online<br>training materials provided by HIII.<br>2. HITI is not a Job Placement Agency. No promises or representations are made to students<br>regarding getting them or helping to get them a job in any industry.<br>3. The training material is not presented as legal, technical or design information. Also,<br>this material is not presented as authoritative interpretation of regulations mentioned<br>therein. For all regulatory, technical, safety, general operational, or design issues,<br>please seek advice from your management, or the relevant regulatory bodies. |  |
|                                     |                                                                                                    |  |
|                                     |                                                                                                    |  |

| Step 8: Student will be | Make The Full Payment                                                                                                    |  |  |
|-------------------------|----------------------------------------------------------------------------------------------------|--|--|
| requested to make a     | Your Fee Payment Amount                                                                                                    |  |  |
| payment, based on       | Regular Program Fees: 470.00 USD                                                                                                    |  |  |
| the payment option      | Additional Discounts Applied (if applicable): Not Applicable                                                                        |  |  |
| selected. In this case, | Payment Required from you: 399.5 USD                                                                                                |  |  |
| we picked the Full      |                                                                                                    |  |  |
| Payment option.         | Payment Options                                                                                                    |  |  |
|                         | Click on Pay with Credit Card or Paypal to pay your fees now with a credit card or paypal and get immediate access to your program. |  |  |
| Student is requested    | Click on Pay with Money Order to pay your fees with a money order or certified check, mailed to us.                                 |  |  |
| to choose a payment     | Pay with Credit Card or Paypal Pay with Money Order                                                                                 |  |  |
| mechanism- Credit       |                                                                                                    |  |  |
| Card or PayPal or       |                                                                                                    |  |  |
| Money                   |                                                                                                    |  |  |
| Order/Certified Check.  |                                                                                                    |  |  |
|                         |                                                                                                    |  |  |
|                         |                                                                                                    |  |  |
|                         |                                                                                                    |  |  |

| Step 9A: If the      | Full Payment- Pay with Money Order or Certified Check                                                                                                    |  |  |
|----------------------|----------------------------------------------------------------------------------------------------|--|--|
| student chooses the  | Shina Minhas, you are being registered in the program Electrician Training - C.                                                                                                    |  |  |
|                      | You have chosen the option to make a full payment using a Money Order or Certified Check.                                                                                                    |  |  |
| Pay with Money       | Payment Required : 399.5                                                                                                    |  |  |
| Order option, he or  | Your money order or certified check should be payable to "Houston Industrial Training Institute" and mailed to "5348 Vegas Drive #998, Las Vegas, NV, USA, 89108."<br>Please note that we do not accept personal checks.                                                                                                    |  |  |
| she will be brought  | We will provide you full access upon receving your money order and processing it. This process can take up to 2 weeks and is contingent on the time it takes for Houston<br>Industrial Training Institute to recieve your payment. You will be sent an email notification once your payment has been received and processed by us. |  |  |
| to this screen which | If you have changed your mind and would like to make a payment via credit card or paypal, please click on "Back to Payment Options" to return to the previous page.                                                                                                    |  |  |
| has instructions.    | Back to Payment Options                                                                                                    |  |  |
| Noto: Access is only |                                                                                                    |  |  |
| Note: Access is only |                                                                                                    |  |  |
| granted after the    |                                                                                                    |  |  |
| payment has been     |                                                                                                    |  |  |
| received and         |                                                                                                    |  |  |
| processed. The       |                                                                                                    |  |  |
| student will be sent |                                                                                                    |  |  |
| an email after the   |                                                                                                    |  |  |
| payment has been     |                                                                                                    |  |  |
| processed.           |                                                                                                    |  |  |
| The student can also |                                                                                                    |  |  |
| click "Back to       |                                                                                                    |  |  |
|                      |                                                                                                    |  |  |
| Payment Options" if  |                                                                                                    |  |  |
| he or she would like |                                                                                                    |  |  |
| to make a payment    |                                                                                                    |  |  |
| immediately.         |                                                                                                    |  |  |
|                      |                                                                                                    |  |  |

| Step 9B: If the student chooses                                                                                            | Full Payment- Pay with Credit Card or Paypal                                                                                                    |
|----------------------------------------------------------------------------------------------------|----------------------------------------------------------------------------------------------------|
| the Pay with Credit Card or                                                                                                | , you are being registered in program Electrician Training - C.                                                                                                    |
| Paypal option, he/she will be brought to this screen.                                                                      | To get immediate access to the course, please pay the amount specified below.<br>You have 2 payment options:                                                                                                    |
| Please enter the required<br>payment amount and pick one<br>of the two payment options- Pay<br>with PayPal or Credit Card. | Pay with PayPal - click this to be re-directed to the PayPal site, where you can sign into your PayPal account and make a payment.<br>Pay with Credit Card- click this to make a payment with a credit card.<br>Please click on "Back to Payment Options" to return to the previous page. |
|                                                                                                    | Payment Required: 399.5 USD   Payment Amount 399.50   USD   Pay with PayPal Pay with Credit Card   Back to Payment Options                                                                                                    |

| Step 10 (continued from step 9B): If                                                                                                   | Course Payment                                                                        |
|----------------------------------------------------------------------------------------------------|---------------------------------------------------------------------------------------|
| the payment is made successfully, a                                                                                                    |                                                                                       |
| success message, such as the one                                                                                                    | Your payment has been accepted and a confirmation email has been sent to you.         |
| shown here, is displayed.                                                                                                    | You can go to the homepage by clicking on the button below and log into your program. |
| If the payment does not go through<br>for any reason, the student will be<br>shown an error message and he/she<br>will not be charged. | HOME PAGE                                                                             |